# vLAN ل multicast forwarding all نم ليكشت حاتفم 300 sery ىلع ءانيم

### فدەلا

تةلاسرلا فرعت .قياغ ريثك ىلإ ةلاسر لسري ردصم دحاو امدنع قيلمعلا مسا multicast ققطنملا ةكبش سفن يف تاهجولا .ددعتملا ثبلا قفدت مساب ردصملا اهلسري يتلا ثبلا قفد يقلت ديرت تناك اذإ ام رايتخإ يف قرح ردصملاك (VLAN) قيرهاظلا قيلحملا ملتست يتلا تاهجاولا رايتخاب *ددعتملا ثبلا* هيجوت قداعإ قحفص كل حمست .ددعتملا قيفيك لاقملا اذه حرشي .VLAN تاكبش ىلع يوتحت يتلا ددعتملا ثبلا تاقفدت قيفيك لاقملا اذه حرشي .VLAN تاكبش يلع تاهجاول ددعتمل ثبلا اتوفدت

## قيبطتلل ةلباقلا ةزمجألا

SF/SG 300 Series ةرادماا تالوحماا<sup>.</sup>

## جماربلا رادصإ

•1.3.0.62

### ددعتملا ثبلل Bridge ةيفصت نيكمت

لبق ددعتملا ثبلا *صئاصخ* ةحفص ىلع رسجلل ددعتملا ثبلا ةيفصت نيكمت بجي ددعتملا ثبلا تادادعا نيوكت نم نكمتت نأ.

ددعتملاً ثبلاً رتخاو بيولاً نيوكتل ةدعاسملاً ةادألاً ىلإ لوخدلاً ليجستب مق .1 ةوطخلاً م*ىئاصخلاً* ةحفص حتف متي .**صئاصخ <**.

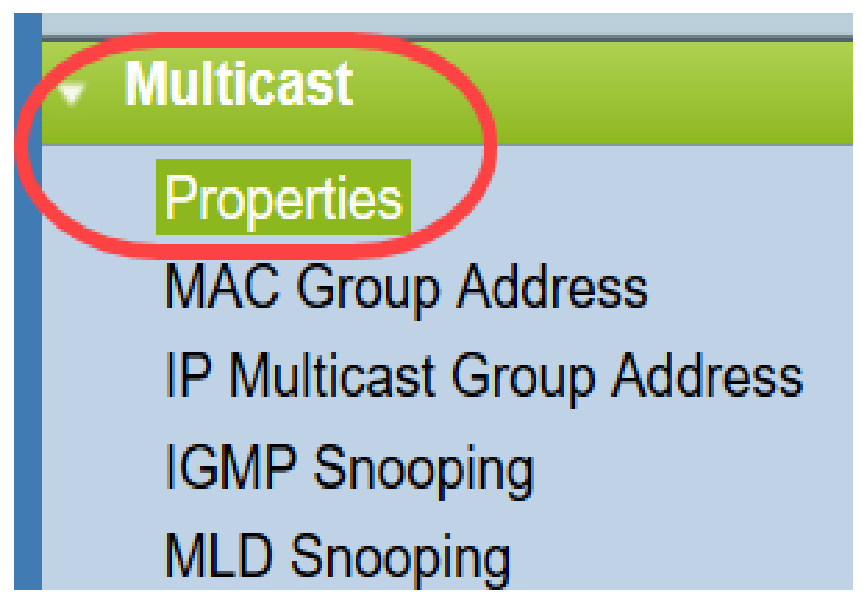

ددعتملا ثبلا ةيفصت ةلاح لقح يف enable رايتخالاا ةناخ ددح .2 ةوطخلا Bridge.

| Properties                        |                                                                                                    |
|-----------------------------------|----------------------------------------------------------------------------------------------------|
| Bridge Multicast Filtering Status | Enable                                                                                                    |
| VLAN ID:                          | 1 🔟                                                                                                    |
| Forwarding Method for IPv6:       | <ul> <li>MAC Group Address</li> <li>IP Group Address</li> <li>Source Specific IP Group Address</li> </ul> |
| Forwarding Method for IPv4:       | <ul> <li>MAC Group Address</li> <li>IP Group Address</li> <li>Source Specific IP Group Address</li> </ul> |
| Apply Cancel                      |                                                                                                    |

اهب تمق يتلاا تارييغتلا ظفحل **قيبطت** قوف رقنا .3 ةوطخلا.

| Properties                         |                                                                                                    |
|------------------------------------|----------------------------------------------------------------------------------------------------|
| Bridge Multicast Filtering Status: | Enable                                                                                                    |
| VLAN ID:                           |                                                                                                    |
| Forwarding Method for IPv6:        | <ul> <li>MAC Group Address</li> <li>IP Group Address</li> <li>Source Specific IP Group Address</li> </ul> |
| Forwarding Method for IPv4:        | <ul> <li>MAC Group Address</li> <li>IP Group Address</li> <li>Source Specific IP Group Address</li> </ul> |
| Apply Cancel                       |                                                                                                    |

#### ةعومجم وأ ذفانملل ددعتملا ثبلا هيجوت ةداعإ نيوكت تاطابترالا عيمجت

ددعتملا ثبلا رتخاو بيولا نيوكتل ةدعاسملا ةادألا ىلا لوخدلا ليجستب مق 1 ةوطخلا لكلا ميجوت قداعا <

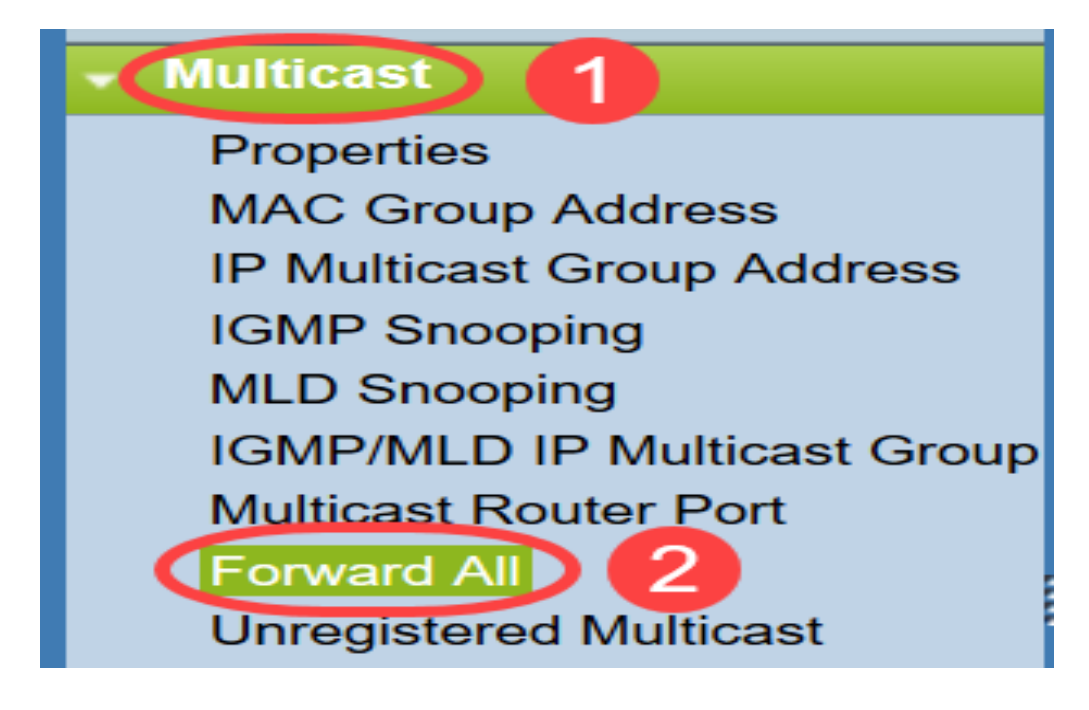

:*لكلا ەيجوت ةداعإ* ةحفص حتفت

| Forward   | I All      |            |            |            |            |            |            |            |            |            |            |
|-----------|------------|------------|------------|------------|------------|------------|------------|------------|------------|------------|------------|
| Filter: V | 'LAN ID    | equals     | to 1       | ✓ AN       | D Inte     | rface Ty   | /pe equ    | als to     | Port       | G          | •          |
| Port      | GE1        | GE2        | GE3        | GE4        | GE5        | GE6        | GE7        | GE8        | GE9        | GE10       | GE11       |
| Static    | $\bigcirc$ | $\bigcirc$ | $\bigcirc$ | $\bigcirc$ | $\bigcirc$ | $\bigcirc$ | $\bigcirc$ | $\bigcirc$ | $\bigcirc$ | $\bigcirc$ | $\bigcirc$ |
| Forbidden | 0          | $\bigcirc$ | $\bigcirc$ | $\bigcirc$ | $\bigcirc$ | $\bigcirc$ | $\bigcirc$ | $\bigcirc$ | $\bigcirc$ | $\bigcirc$ | $\bigcirc$ |
| None      | ۲          | ۲          | ۲          | ۲          | ۲          | ۲          | ۲          | ۲          | ۲          | ۲          | ۲          |
| Port      | GE25       | GE26       | GE27       | GE28       |            |            |            |            |            |            |            |
| Static    | $\bigcirc$ | $\bigcirc$ | $\bigcirc$ | $\bigcirc$ |            |            |            |            |            |            |            |
| Forbidden | 0          | $\bigcirc$ | $\bigcirc$ | $\bigcirc$ |            |            |            |            |            |            |            |
| None      | ۲          | ۲          | ۲          | $\odot$    |            |            |            |            |            |            |            |
|           |            |            |            |            |            |            |            |            |            |            |            |
| Apply     |            | Cancel     |            |            |            |            |            |            |            |            |            |

نكمي VLAN ةكبش رتخأ ،ةلدسنملا ةمئاقلا *يواسي VLAN ةكبش فرع*م نم .2 ةوطخلا اهنم ددعتملا ثبلا تاقفدت لوبق.

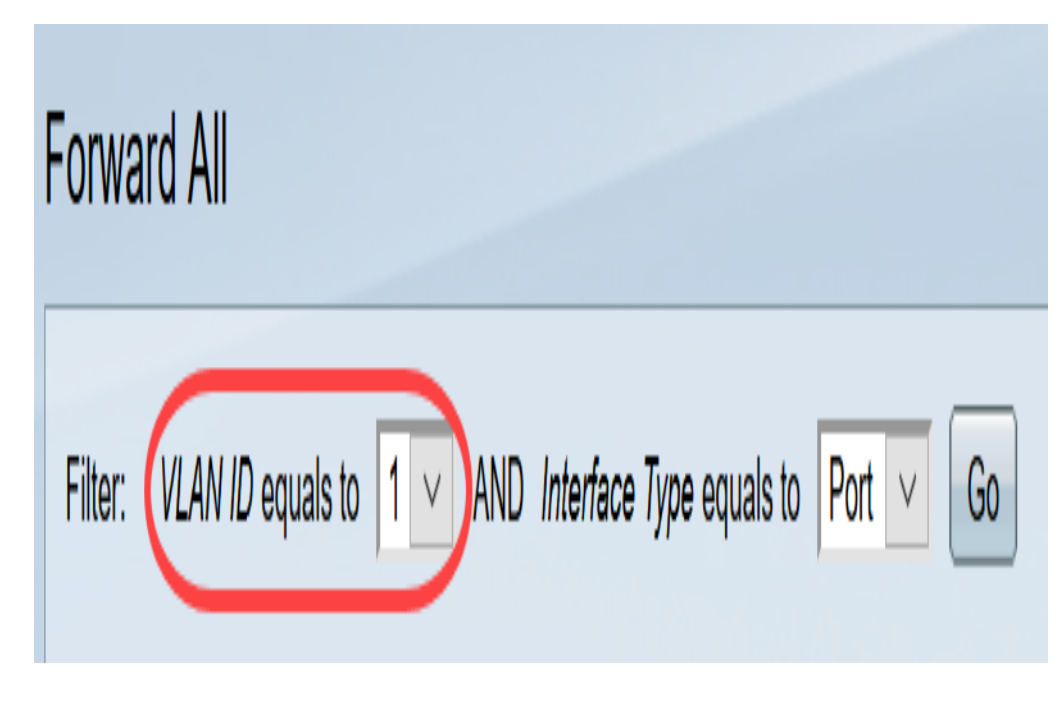

ريرحت متيس ةەجاو عون رتخأ ،ةلدسنملا ةمئاقلا *ىلإ يواسي ةەجاولا عون* نم .3 ةوطخلا ەتادادعإ.

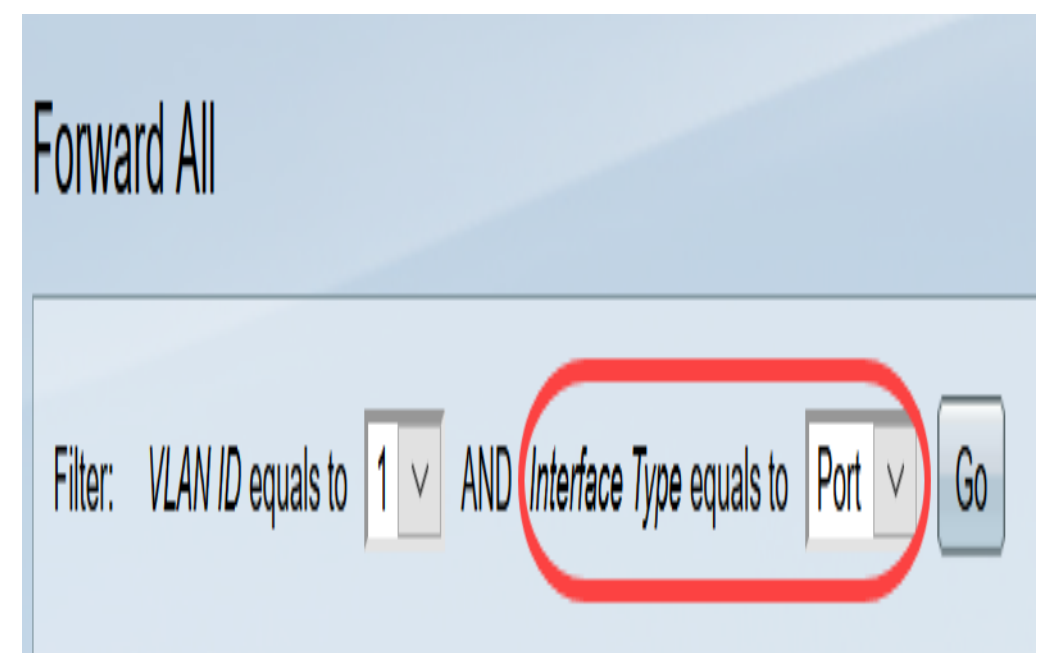

.نيبسانملا ةەجاولا عونو VLAN ةكبش ضرع متي **.لاقتنا** ىلع رقنا .4 ةوطخلا

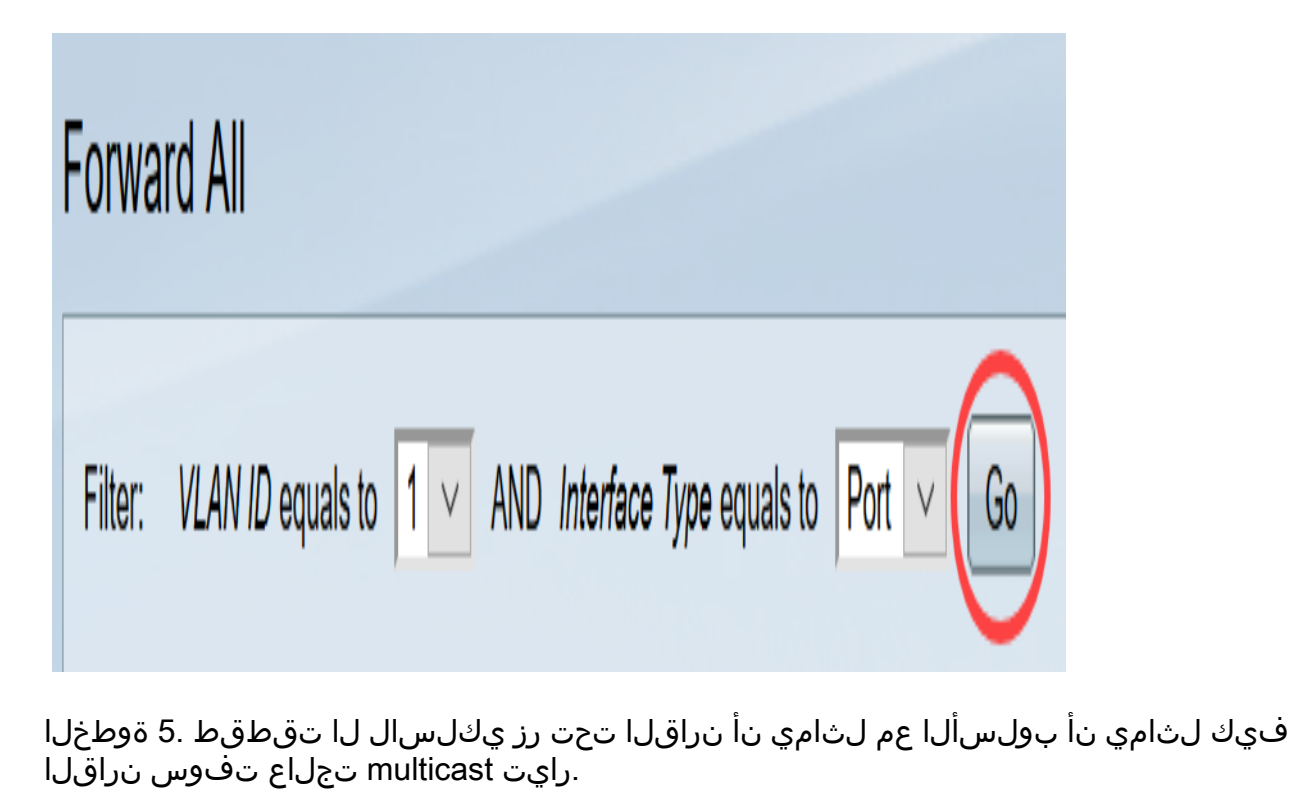

.نيعي VLAN لا نم رايت multicast لك نراق ملتسي - يكيتاتسإ نكاس

.ددعتملا ثبلل تاقفدت يأ يقلت ةەجاولا ىلع رذعتي - عونمم

| - ءيش ال <sup>.</sup> | سيل ةەجاولا <sup>.</sup> | All ذفنم ت | (ەيجوت ةداعإ) ا |
|-----------------------|--------------------------|------------|-----------------|
|-----------------------|--------------------------|------------|-----------------|

| Forward   | All   |       |         |     |          |     |            |      |        |        |      |       |      |      |
|-----------|-------|-------|---------|-----|----------|-----|------------|------|--------|--------|------|-------|------|------|
| Filter: V | LAN I | D equ | uals to | ) 1 | <b>V</b> | AND | Inter      | face | Туре ( | equals | to P | ort 🗸 | G    | 0    |
| Port      | GE1   | GE2   | GE3     | GE4 | GE5      | GE6 | GE7        | GE8  | GE9    | GE10   | GE11 | GE12  | GE13 | GE14 |
| Static    | 0     | 0     | 0       | 0   | 0        | 0   | $\bigcirc$ | 0    | 0      | 0      | 0    | 0     | 0    | 0    |
| Forbidden | 0     | 0     | 0       | 0   | 0        | 0   | 0          | 0    | 0      | 0      | 0    | 0     | ۲    | 0    |
| None      | ۲     | ۲     | ۲       | ۲   | ٢        | ۲   | 0          | ۲    | ۲      | ۲      | ۲    | ۲     | 0    | 0    |

ر**مألا ءاغلاٍ** قوف رقنا وأ اهب تمق يتلا تارييغتلا ظفحل **قيبطت** قوف رقنا .6 ةوطخلا اهب تمق يتلا تارييغتلا نع عجارتلل.

| Forward All                                                                                                    |
|----------------------------------------------------------------------------------------------------|
| Filter: VLAN ID equals to 1 AND Interface Type equals to Port Go                                                                                                    |
| Port       GE1 GE2 GE3 GE4 GE5 GE6 GE7 GE8 GE9 GE10 GE11 GE12 GE13 GE14         Static       O       O                                                                                                    |
| None       Image: Constraint of the constraint of the constrai |
| None       Image: Constraint of the constraint of the constrai |
| Apply Cancel                                                                                                    |

عرض فيديو متعلق بهذه المقالة...

انقر هنا لعرض المحادثات التقنية الأخرى من <u>Cisco</u>

ةمجرتاا مذه لوح

تمجرت Cisco تايان تايانق تال نم قعومجم مادختساب دنتسمل اذه Cisco تمجرت ملاعل العامي عيمج يف نيم دختسمل لمعد يوتحم ميدقت لقيرشبل و امك ققيقد نوكت نل قيل قمجرت لضفاً نأ قظعالم يجرُي .قصاخل امهتغلب Cisco ياخت .فرتحم مجرتم اممدقي يتل القيفارت عال قمجرت اعم ل احل اوه يل إ أم اد عوجرل اب يصوُتو تامجرت الاذة ققد نع اهتي لوئسم Systems الما يا إ أم الا عنه يل الان الانتيام الال الانتيال الانت الما